#### ATM Screen Flow

|    |                                    | หน้า     |
|----|------------------------------------|----------|
| 1. | Bill Payment โดยใช้ หมายเลขอ้างอิง | <u>2</u> |
| 2. | Bill Payment โดยใช้ บาร์โค๊ด       | <u>5</u> |

#### 1. Bill Payment (หมายเลขอ้างอิง)

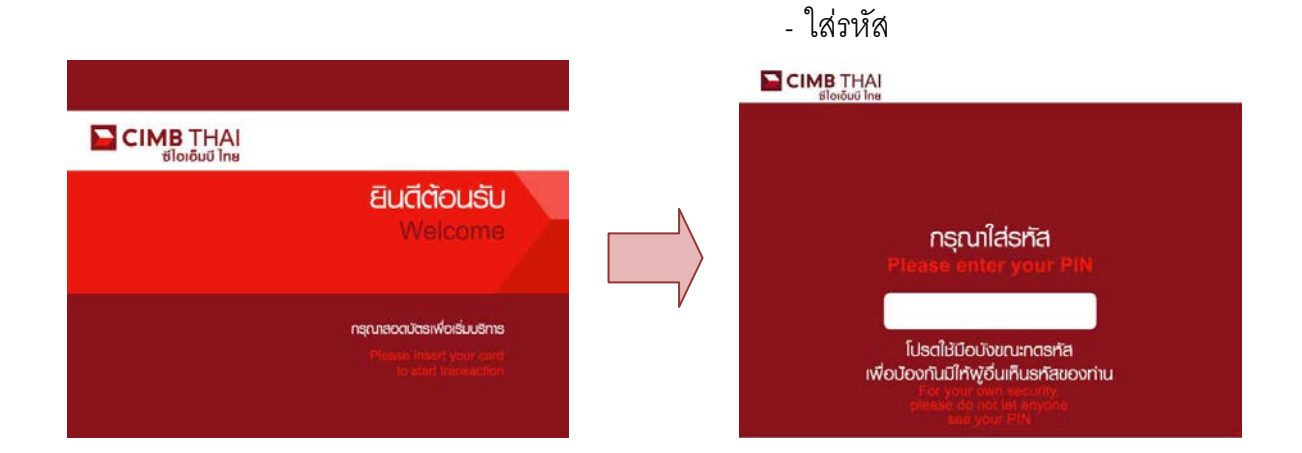

# - เลือก บริการอื่นๆ

| CIMB THAI<br>slorðuð Inu                                    |            |                                 |  |  |
|-------------------------------------------------------------|------------|---------------------------------|--|--|
| โปรดเลือกรายการถอนเงิน<br>Please select a withdrawal amount |            |                                 |  |  |
| 4 500                                                       | un<br>Balt | 10,000 🟨 🕨                      |  |  |
| 4 1,000                                                     | un<br>Mil  | 20,000 🔐 🕨                      |  |  |
| 4 2,500                                                     | un<br>dan  | ຄວບຣະບຸຈຳນວນ<br>Specific amount |  |  |
| € 5,000                                                     | UIN.       | บธิกาธอื่น ๆ<br>Other Services  |  |  |

# - เลือกชำระค่าสินค้าและบริการ

#### CIMB THAI ธใดเอ็มบี ไทย

| IAONUS:INNSIANS<br>Select type of transaction |                                                                                      |                                        |  |  |
|-----------------------------------------------|--------------------------------------------------------------------------------------|----------------------------------------|--|--|
| 4                                             | ่                                                                                    | ถามยอดบัญชี<br>Inquiry                 |  |  |
| •                                             | เปลี่ยนแปลงวงเงินถอน<br>Change Withdrawal Limit                                      | <mark>โอนเงิน</mark><br>Fund Transfer  |  |  |
| 4                                             | บริการอินเสอร์เน็สแบงค์ทั้ง CIMB Clicks<br>Services for CIMB Clicks Internet banking | เปลี่ยนธทัส<br>PIN Change              |  |  |
|                                               |                                                                                      | <b>ຍ້ວu∩ລັບ</b><br>Return to Main Menu |  |  |

## - เลือก หมายเลขอ้างอิง

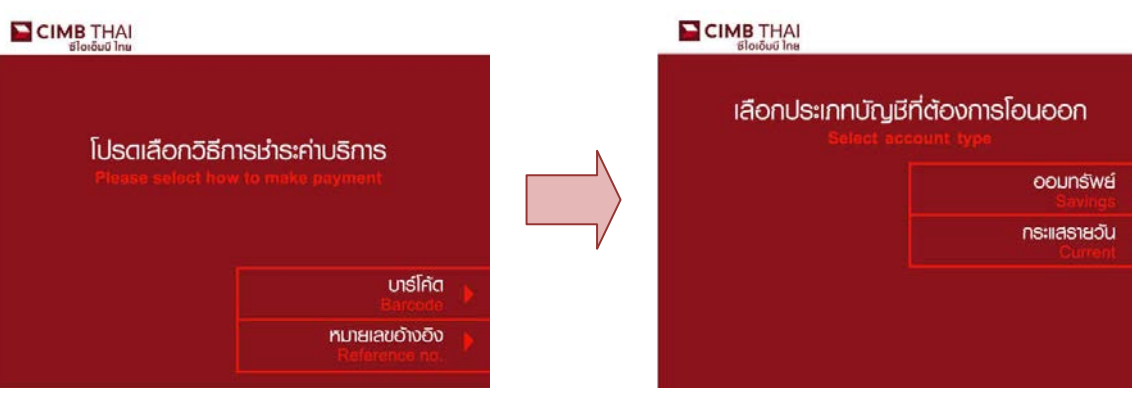

# - เลือกประเภทบัญชี

# - เลือก ชำระค่าบริการอื่นๆ

| CIMB THAI<br>ຮ່ໄວເວັນນີ ໄກຍ                         |                                                    |  |  |
|-----------------------------------------------------|----------------------------------------------------|--|--|
| เลือกประเภทธายการชำระ<br>Select the type of payment |                                                    |  |  |
| ◀ Bis:ค่า∪ริการอื่นๆ<br>Other Payments              | ่ ธำระค่าภาษีรถประจำปี<br>Car Registration Payment |  |  |
|                                                     | ่ ชำระภาษีกรมสรรพากร<br>Tax Payment                |  |  |
| ปริจาคเงิน<br>Donation                              |                                                    |  |  |
|                                                     | ย้อนกลับ<br>Return to Main Menu                    |  |  |

#### - ระบุหมายเลขอ้างอิง 1

#### CIMB THAI ສູໄດເຈົ້າຫຼຸ່ມໃນສ

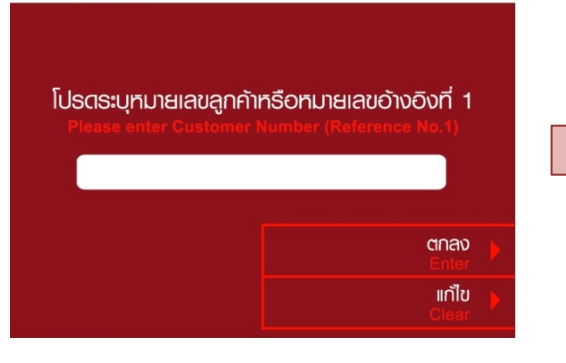

# - เลือก เมนูที่ต้องการชำระ

#### THAI ซีไอเอ็มบี ไทย

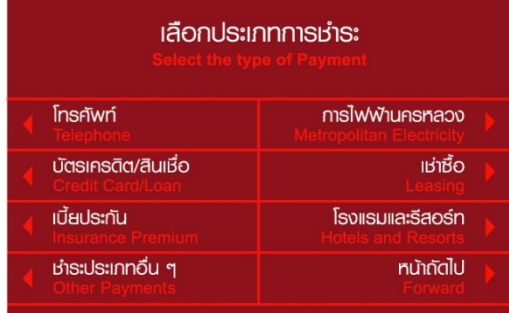

#### - ระบุหมายเลขอ้างอิง 2

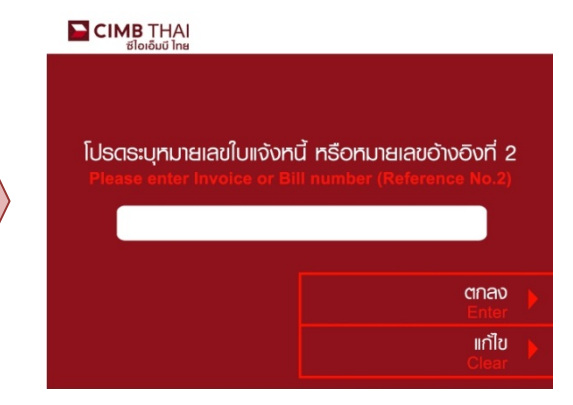

#### - ระบุจำนวนเงินที่ต้องการชำระ

# โปรดใส่จำนวนเงิน ทศนิยม 2 ตำแหน่ง Please enter amount with 2 decimal points

#### - กรุณารอสักครู่ เครื่องกำลังทำรายการ

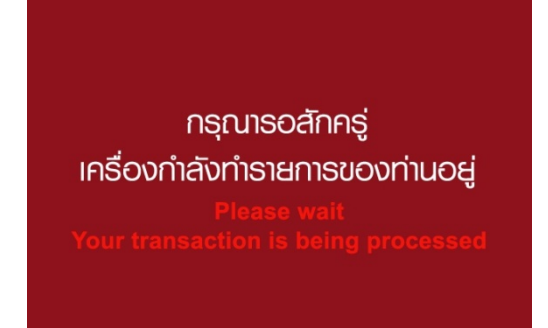

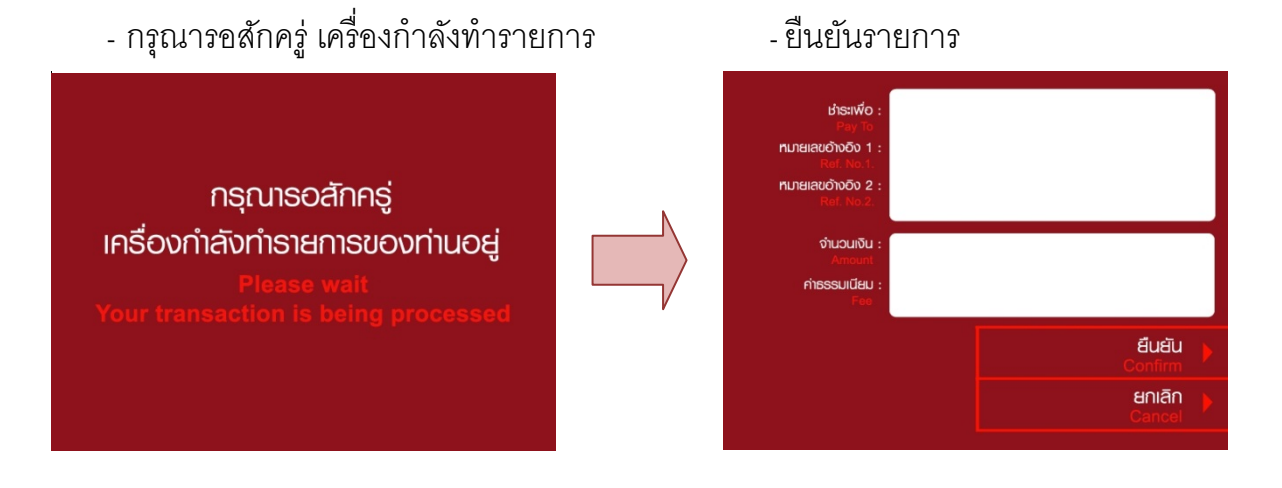

# - กรุณารอสักครู่ เครื่องกำลังทำรายการ

กรุณาธอสักครู่

้เครื่องกำลังทำธายการของท่านอยู่

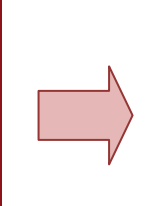

#### - ทำรายการเรียบร้อยแล้ว

CIMB THAI ສັໄດເດັ້ມນີ້ ໄດຍ

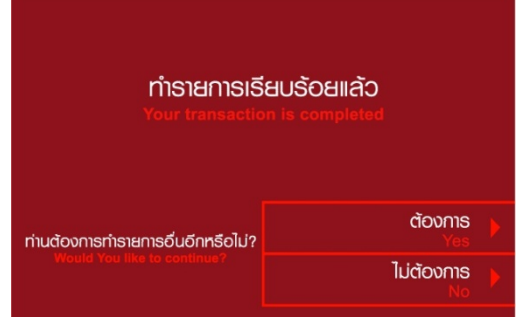

### 2. Bill Payment (บาร์โค๊ด)

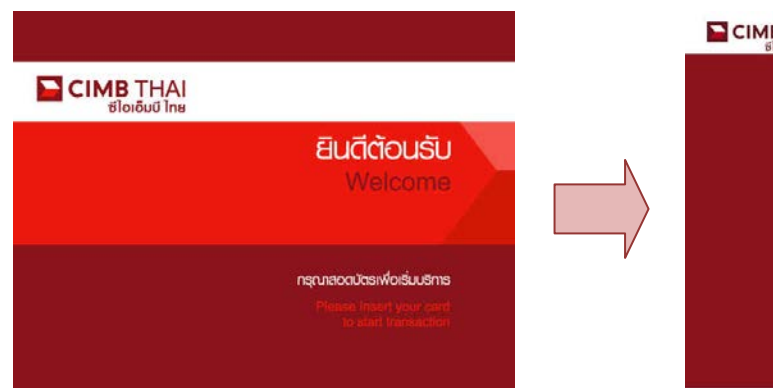

#### - ใส่รหัส

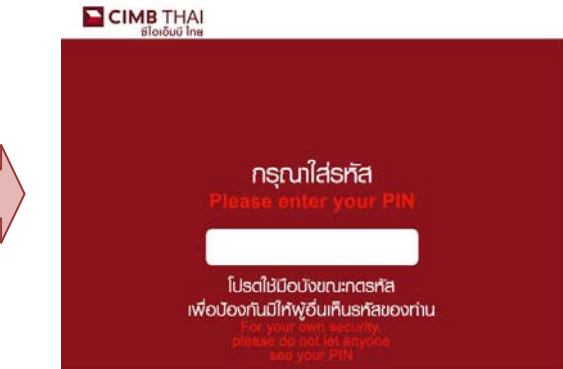

# - เลือก บริการอื่นๆ

#### 

|       | โปรตเลือกรา<br>Please select a s | เยการถอนเงิน<br>ฟปาสาสพล amount |
|-------|----------------------------------|---------------------------------|
| 4 500 | un<br>B-M                        | 10,000 📖 🕨                      |
| 1,000 | un<br>Mil                        | 20,000 📰 🕨                      |
| 2,500 | un<br>dan                        | ຄອບຣະບຸຈຳນວນ<br>Specific amount |
| 5,000 | UID.                             | บธิการอื่น ๆ<br>Other Services  |

## - เลือกชำระค่าสินค้าและบริการ

#### EIMB THAI ซีไอเอ็มบี ไทย

| เลือกประเภ<br>Select type of                                                           | INSายการ<br>ftransaction        |  |
|----------------------------------------------------------------------------------------|---------------------------------|--|
|                                                                                        | ຄາມຍອດບັญອີ<br>Inquiry          |  |
| ◀ เปลี่ยนแปลงวงเงินกอน<br>Change Withdrawal Limit                                      | ໂວuເຈັນ<br>Fund Transfer        |  |
| ປຣັກາອອົບເສດອ໌ເບີ້ສາແບບກ໌ກັ້ນ CIMB Clicks<br>Services for CIMB Clicks Internet banking | เปลี่ยนธทัส<br>PIN Change ▶     |  |
|                                                                                        | ย้อนกลับ<br>Return to Main Menu |  |

## - เลือก บาร์โค้ด

#### 

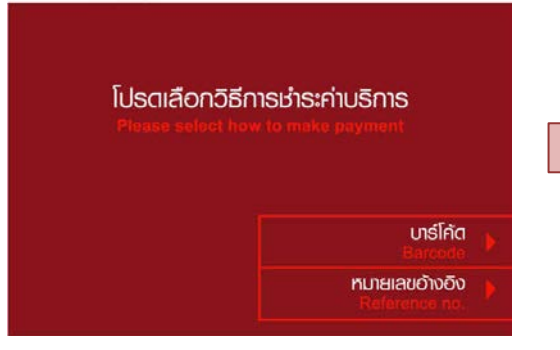

## - เลือกประเภทบัญชี

#### 

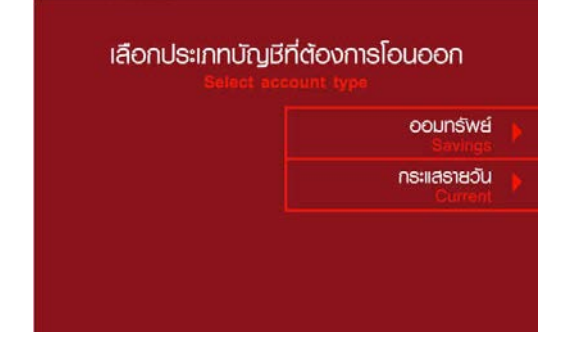

# - กรุณารอสักครู่ เครื่องกำลังทำรายการ

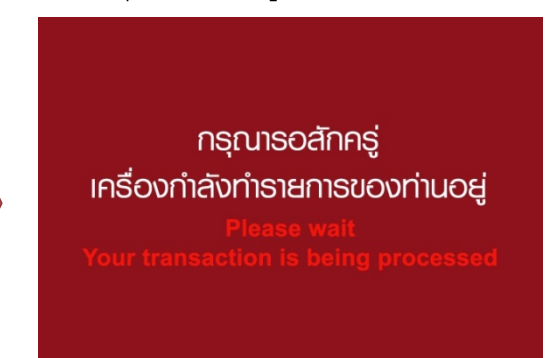

#### - สแกนบาร์โค้ด

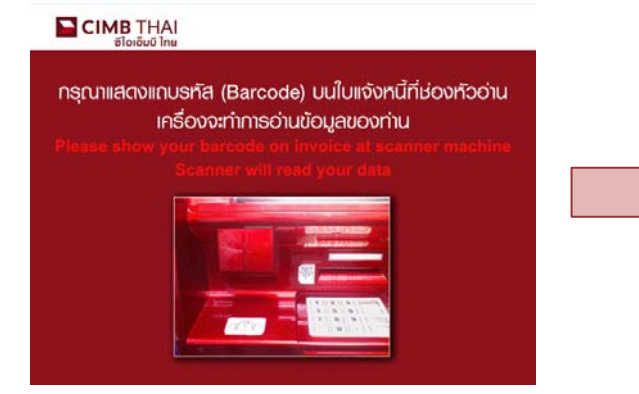

#### - ยื่นยันรายการ

#### thstwo: Payrio Punelaudiobo 1 : Raf.No.1. Punelaudiobo 2 : Raf.No.2. Shucuitau : Annount Pres Educitu : Pres Educitu : Gonturn ennãn Cancel

## - ทำรายการเรียบร้อยแล้ว

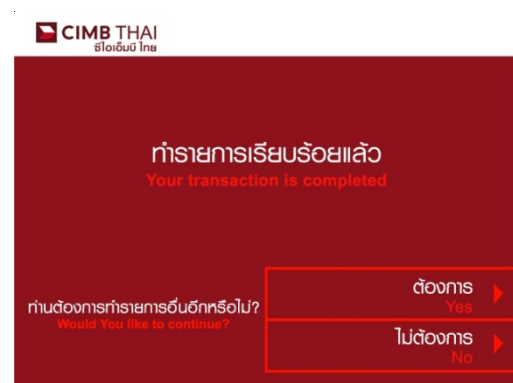

#### - ทำรายการเรียบร้อยแล้ว

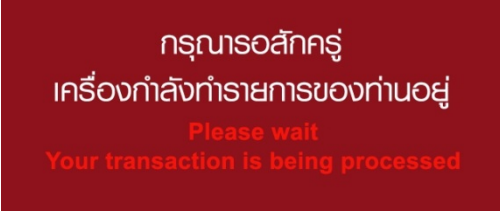